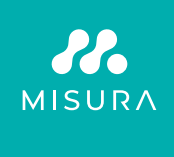

# PŘENOSNÝ DUÁLNÍ MONITOR **MISURA 15,6"**

MANUAL DE USUARIO EN ESPAÑOL

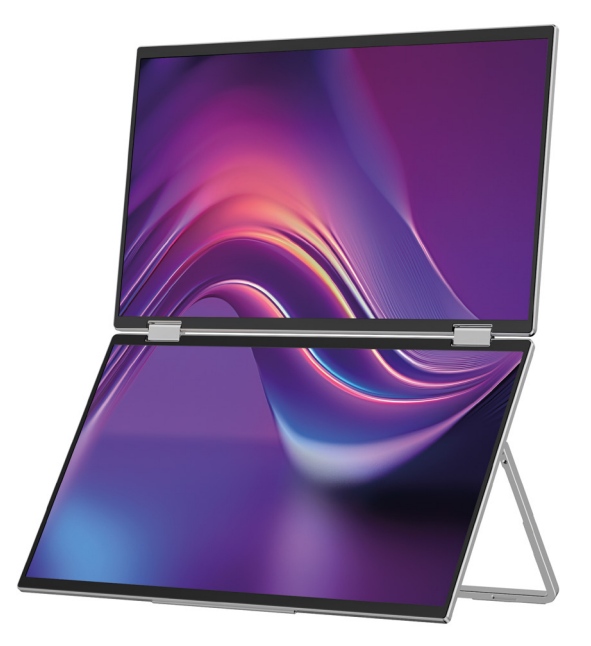

Modelo: P24156LYS01

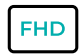

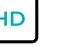

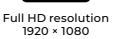

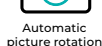

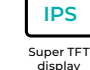

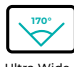

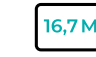

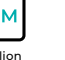

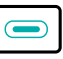

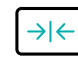

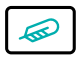

Lightweight materials

Ultra Wide Viewing Angle

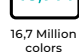

2× USB-C connector

Thin stylish design

Copyright <sup>©</sup> 2024 Tienda MISURA s. año o. Reservados todos los derechos.

Ninguna parte de este manual, incluidos los productos y el software descritos en este manual puede ser reproducido, transmitido, transcrito, almacenado en un sistema de almacenamiento de datos o traducido a cualquier idioma en cualquier forma y por cualquier medio, a excepción de la documentación almacenada por el comprador con fines de respaldo sin el consentimiento por escrito de MISURA Store s. año o. ("MISURA").

La garantía de un producto o servicio es nula si: (1) el producto es reparado, modificado o alterado sin el consentimiento por escrito de MISURA, o (2) el número de serie del producto es ilegible o falta.

Los datos técnicos y la información de este manual se proporcionan únicamente a título informativo, están sujetos a cambios en cualquier momento sin previo aviso y MISURA no debe asumir ningún compromiso.

MISURA no es responsable de ningún error o inexactitud que pueda aparecer en este manual, incluidos los productos y software descritos en este manual.

### INTRODUCCIÓN DEL PRODUCTO

Lea atentamente las instrucciones de este manual antes de utilizar el producto y consérvelo.

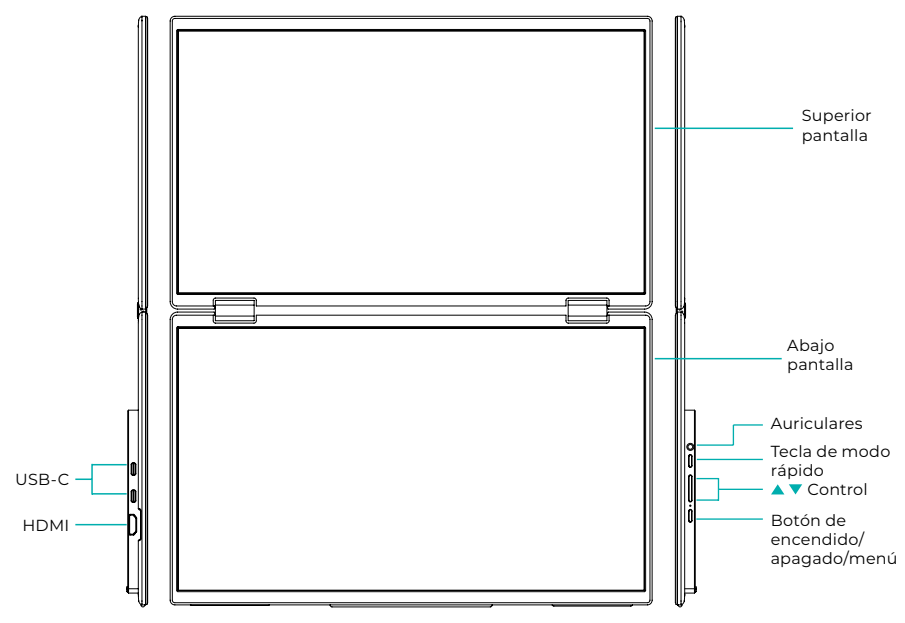

### INFORMACIÓN INTRODUCTORIA

| 4      | USB-C                           | D | HDMI           | $\bigcirc$ | Auriculares   |
|--------|---------------------------------|---|----------------|------------|---------------|
| 1      | Tecla de modo rápido            |   | Botón arriba 🔺 | •          | Botón abajo 🔻 |
| ڻ<br>ل | Botón de encendido/apagado/menú |   |                |            |               |

| USB-C                               | Admite suministro de energía mediante tecnología PD<br>y conectar dispositivos con USB-C, incluida salida de vídeo y audio. |
|-------------------------------------|----------------------------------------------------------------------------------------------------|
| HDMI                                | Soporte de conexión de dispositivo HDMI                                                                                     |
| Auriculares                         | Puerto de expansión de audio/auriculares                                                                                    |
| Tecla de modo rápido                | Ajustar el modo de configuración de acceso directo                                                                          |
| Tecla de control ▲                  | Ajustar el brillo                                                                                                    |
| Tecla de control ▼                  | Ajustar el volumen                                                                                                    |
| Botón de encendido/<br>apagado/menú | Interruptor de ajuste/menú OSD                                                                                              |

**Nota:** Elija el conector para la conexión según el diseño actual de su computadora portátil.

### **ESPECIFICACIONES DE CONEXIÓN**

### 1. Conexión USB-C

Conecte un extremo del cable USB-C al puerto USB-C del monitor y el otro extremo a un dispositivo de salida de vídeo (como una computadora portátil o una computadora) con un puerto USB-C completo.

### 2. Conexión HDMI

Conecte un extremo del cable HDMI al puerto HDMI del monitor y el otro extremo a un dispositivo de salida de video (como una computadora portátil o una computadora) con un puerto HDMI. Al mismo tiempo, conecte el monitor a la fuente de alimentación mediante el cable USB-C. La fuente de alimentación puede ser desde la red eléctrica mediante un adaptador de red (incluido en el paquete). Los monitores también se pueden alimentar desde una computadora portátil.

#### Modo de pantalla compartida grande Modo duplicado

(Conexión encendida, Computadora: Extensiones activadas) Computadora: Duplicación activada)

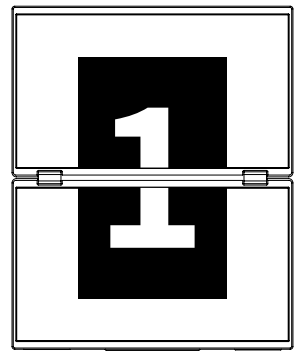

Modo avanzado (Conexión apagada, Computadora: extensión habilitada)

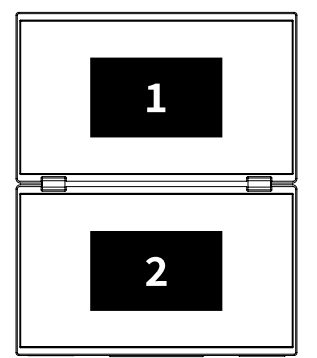

(Conexión apagada,

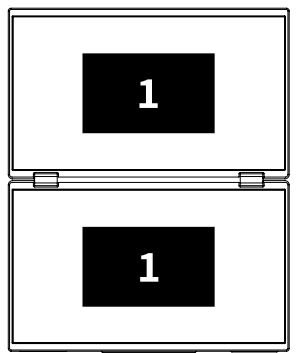

### Nota 1:

La conexión HDMI no admite el modo extendido mencionado (tres pantallas muestran imágenes diferentes).

### Nota 2:

Para conectar macOS abrir el menú OSD del monitor y ve a "Más configuraciones" y habilite "Extensión Mac".

### NSTRUCCIONES PARA INSTALAR EL CONTROLADOR

Sólo los sistemas macOS requieren la instalación manual del controlador. En el modo de clonación de señal USB-C, abra el menú OSD del monitor, vaya a "Otras configuraciones" y habilite "Extensión Mac". Aparecerá una ventana emergente en el lado de la computadora. Denominado "USB DISPLAY" como disco extraíble. Abra el disco y haga clic en el paquete de instalación del controlador para instalarlo. Los pasos detallados son los siguientes:

#### Paquete de instalación para macOS:

- 1. Haga clic en el paquete de instalación "UsbDisplay\_macos\_vx.X.X.Xx.dmg" (Como se muestra en la imagen de abajo).
- 2. Haga clic en "Continuar" (paso 2 como se muestra).
- 3. Haga clic en "Continuar" (paso 3 como se muestra).
- **4.** Ingrese la contraseña de su computadora y haga clic en "Instalar software". Si la contraseña no existe, haga clic en "Instalar software" directamente (paso 4 como se muestra).
- **5.** Espere a que se complete la instalación y haga clic en "Reiniciar". (paso 5 como se muestra).

#### NOTA:

• Este es el primer proceso de instalación. Si el controlador Us XXX o MXXXx ya estaba instalado, desinstale el controlador existente antes de reinstalar la nueva versión.

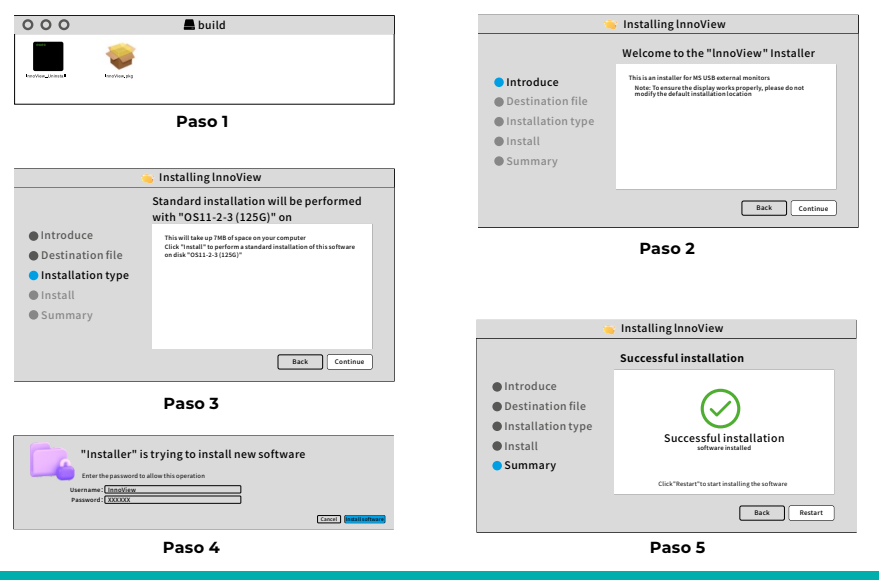

#### NOTA:

• Se deben otorgar permisos para macOS 10.15 y superior para grabar la pantalla para garantizar una funcionalidad de visualización adecuada.

#### Pasos para configurar el permiso de grabación de pantalla en macOS:

- Después de una instalación exitosa y de reiniciar la computadora, aparecerá una ventana emergente (paso 6 como se muestra). Haga clic en "Abrir Preferencias del Sistema" (si no aparece la ventana de aviso, abra Preferencias del Sistema desde el menú Apple en tu Mac).
- Seleccione "Seguridad y privacidad" (Paso 7 como se muestra).
- Seleccione la pestaña "Privacidad", ingrese la contraseña de la computadora cuando se le solicite y permita los cambios (paso 8 como se muestra).
- Haga clic para marcar "MacUsbDisplay" (paso 9 como se muestra).
- Haga clic en el candado nuevamente para guardar los cambios.
- Haga clic en "Salir". Si el monitor no funciona correctamente, reinicie computadora.

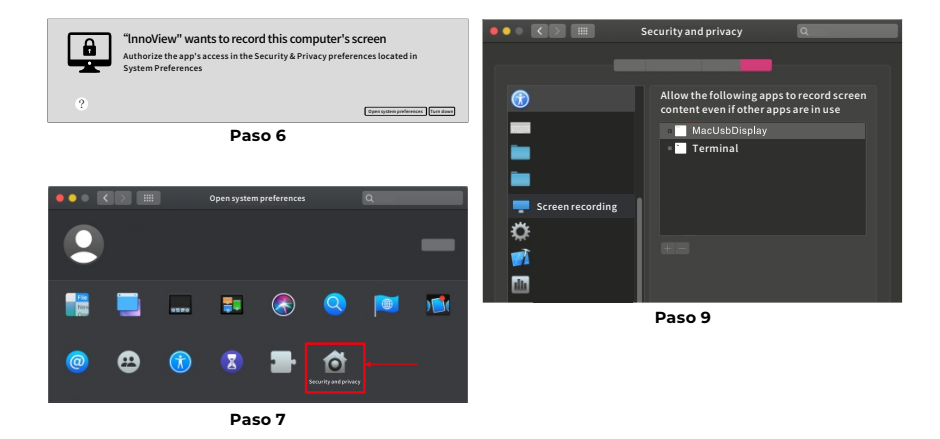

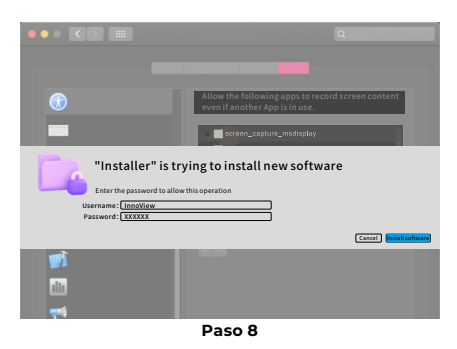

### DESCRIPCIÓN DEL MENÚ

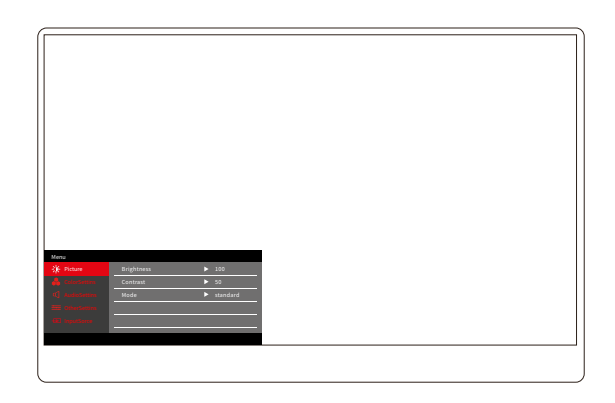

Presione el botón Encendido/Apagado/Menú para abrir el menú OSD. (Si durante Si no realiza ninguna operación durante 8 segundos, el menú OSD saldrá automáticamente. Tecla "▲/▼" para ajustar el menú hacia arriba y hacia abajo, en el estado estable de la interfaz del menú OSD, presione brevemente el "botón de cambio/tecla de menú" para ingresar al siguiente nivel del menú. Cuando se muestre el menú OSD, presione "▲/▼" para regresar al menú OSD anterior o salir del menú OSD.

### MENÚ DE CONTRASTE DE BRILLO

| Menu           |            |          |  |
|----------------|------------|----------|--|
| -🔆 Picture     | Brightness | ▶ 100    |  |
| 🔒 ColorSettins | Contrast   | ▶ 50     |  |
|                | Mode       | standard |  |
|                |            |          |  |
|                |            |          |  |
|                |            |          |  |
|                |            |          |  |
|                |            |          |  |

**Brillo:** Ajuste el nivel de brillo de la pantalla, ajuste el rango 0–100 **Contraste:** Ajusta el nivel de contraste de la pantalla. El rango de configuración es 0–100

Modo: Cambia el modo de visualización del monitor.

## MENÚ DE CONFIGURACIÓN DE COLOR

| Menu           |           |        |
|----------------|-----------|--------|
| 🔆 Picture      | ColorTemp | ► warm |
| 🔒 ColorSettins | BlueLight | ▶ 0    |
|                |           |        |
|                |           |        |
|                |           |        |
|                |           |        |
|                |           |        |

**Temperatura de color:** Ajuste el modo de temperatura de color mostrado en la pantalla

Luz azul: Ajusta el modo de luz azul baja de la pantalla,

el rango de configuración es 0-100

### MENÚ DE AJUSTES DE SONIDO

| Menu           |        |       |  |
|----------------|--------|-------|--|
| -🔆 Picture     | Mute   | ► Off |  |
| 🔒 ColorSettins | Volume | ▶ 100 |  |
| 🗹 AudioSettins |        |       |  |
| 🗮 OtherSettins |        |       |  |
| - InputSorce   |        |       |  |
|                |        |       |  |
|                |        |       |  |

Silencio: Enciende o apaga el volumen

Volumen: Establece el volumen del sonido, el rango de configuración es 0-100

### OTROS MENÚ DE AJUSTES

| Menu           |            |           |  |
|----------------|------------|-----------|--|
| -🔆 Picture     | Language   | ► English |  |
| ᡖ ColorSettins | Reset      | •         |  |
| 🖒 AudioSettins | Fill       | ► Off     |  |
| 🗮 OtherSettins | MAC extend | ► ON      |  |
| - InputSorce   |            |           |  |
|                |            |           |  |
|                |            |           |  |

Idioma: Seleccione el modo de idioma.

Restablecer: Restablecer la configuración de fábrica.

Fill: El modo de pantalla compartida se puede activar o desactivar.

Extensión MAC: puede cambiar el modo de extensión para el sistema Apple.

### OFERTA DE FUENTE DE SEÑAL

| Menu           |        |
|----------------|--------|
| -🔆 Picture     | ТуреС1 |
| 🔒 ColorSettins | ТуреС2 |
| 🗹 AudioSettins | √ HDMI |
| 🗮 OtherSettins |        |
| - InputSorce   |        |
|                |        |
|                |        |

**USB-C (1):** Indica la entrada de fuente de señal USB-C. **USB-C (2):** Indica la entrada de fuente de señal USB-C. **HDMI:** Entrada de fuente de señal HDMI.

# PARÁMETROS BÁSICOS

| Tamaño de pantalla             | 15.6" ×2                                              |
|--------------------------------|-------------------------------------------------------|
| Distinción                     | 1920 × 1080                                           |
| Brillo                         | 250 cd/m <sup>2</sup> (Typ)                           |
| Punto de vista                 | 170° Amplio ángulo de visión                          |
| Pantalla táctil                | No                                                    |
| Frecuencia de<br>actualización | 60 HZ                                                 |
| Se puede fijar a la<br>pared   | Sí                                                    |
| Fuente de energía              | DC: 5V 3A 9V 3A 12V 2.5A 15V 2A 20V 1.5A              |
| Gama de colores                | 72% NTSC, 99% sRGB                                    |
| Tiempo de respuesta *          | 20ms                                                  |
| Color de la pantalla           | 16.7 Un millón de colores (8-bit)                     |
| Contraste estático             | 1000:1                                                |
| Vocero                         | 4Ω 2W ×2                                              |
| Voltear pantalla<br>secundaria | 0–315°                                                |
| Puertos                        | HDMI ×1, USB-C ×2 totalmente equipado, auriculares ×1 |
| Tamaño del producto            | 355.7 × 217.3 × 24.4 mm                               |
| Peso del producto              | 1550 g                                                |

### SOLUCIÓN DE PROBLEMAS (PREGUNTAS FRECUENTES)

### 1. Cómo ajusto las posiciones de varias pantallas?

En Windows, vaya a Configuración > Sistema > Pantalla. Haga clic en "Identificar" para ver qué pantalla es cuál y arrastre y suelte para organizarlas según sea necesario. Aplicar cambios. En una Mac, vaya al menú Apple > Preferencias del Sistema > Pantallas. Arrastre y suelte para organizar sus pantallas en la pestaña "Disposición".

# 2. Qué pasa si las relaciones de aspecto verticales de las pantallas son diferentes?

En Windows, vaya a Configuración > Sistema > Pantalla > identifique la pantalla, luego seleccione la pantalla que necesita ajustar, haga clic en Escala y diseño > Escala y seleccione la escala que desee. En una Mac, abra el menú Apple y vaya a Preferencias del sistema (Configuración del sistema) > Pantallas, seleccione la pantalla que necesita ajustar y elija la escala que desee.

### 3. Cómo manejar direcciones verticales inconsistentes en la pantalla?

En Windows, en Configuración > Sistema > Pantalla, seleccione "Modo extendido", Identificar pantalla, ajuste la dirección de visualización en "Escala y diseño" (Horizontal/Retrato/Inversión horizontal/Inversión vertical). En una Mac, en el menú Apple > Preferencias del Sistema > Pantallas, seleccione Pantalla y elija un ángulo de rotación (Estándar/90°/180°/270°).

### 4. La pantalla admite la rotación automática?

En el modo de pantalla vinculada, la pantalla superior no admite la rotación automática de 180°. En modos clon/avanzado, sí, pero rotación o 90°/270° requiere configuración de computadora.

### 5. Por qué la pantalla inferior muestra "Esperando"?

En Windows, si la extensión MAC está habilitada en Configuración adicional de OSD en modo extendido, desactívela. Si la extensión MAC está habilitada en Mac sin el controlador del modo de clonación instalado, instale el controlador correctamente.

### 5. Cómo desinstalar el controlador en Mac sin el paquete de instalación?

Paso 1. Abre "Buscador"

- Paso 2. Vaya a la carpeta "usr/local/bin/" y busque un programa llamado "usbdisplay uninstall" (o con "uninstall" en el nombre), ejecútelo.
- Paso 3. Ingrese su contraseña, espere a que se complete la desinstalación y luego reinicie su computadora.

### INFORMACIÓN DE SEGURIDAD

- Para reducir el riesgo de incendio o descarga eléctrica, no exponga este monitor USB-C portátil a la lluvia o la humedad.
- Antes de utilizar este monitor portátil USB-C, asegúrese de que todos los cables estén conectados correctamente.
- Evite ambientes extremadamente polvorientos, cambios de temperatura y humedad. No coloque el monitor portátil USB-C en lugares donde exista riesgo de humedad o salpicaduras.
- No permita que objetos o líquidos entren en los orificios/recortes de la cubierta del monitor.
- En caso de problemas técnicos con el monitor USB-C portátil, comuníquese con un técnico de servicio calificado o un distribuidor.
- No arroje este producto al fuego.
- Hay muchos orificios estrechos para ventilación en la parte superior e inferior de la cubierta posterior. Para garantizar el funcionamiento continuo del monitor sin sobrecalentamiento, estos orificios de disipación de calor no deben bloquearse ni cubrirse. Por lo tanto, el monitor no debe colocarse sobre una cama, sofá, manta o superficie similar, ni debe colocarse cerca de un radiador o fuente de calor, a menos que se proporcione ventilación, no debe colocarse en una estantería o caja.
- Mantenga este monitor alejado de objetos punzantes.
- No coloque el monitor sobre superficies inestables. Si el monitor se cae, puede lesionar al usuario y potencialmente dañar el dispositivo. Siga las recomendaciones del fabricante o proveedor del monitor al colocarlo en un automóvil o en una silla. Si el monitor se monta en una pared o estante, la instalación debe ser aprobada por el fabricante y se deben seguir las prácticas recomendadas.
- El rango de tensión de alimentación para el funcionamiento de la pantalla está marcado en la etiqueta de la cubierta posterior. Si no puede confirmar el voltaje suministrado, puede comunicarse con su distribuidor o compañía eléctrica local.
- Si no utiliza el monitor durante un período prolongado, apáguelo. Esto puede evitar daños causados por la corriente eléctrica y el voltaje de suministro anormal durante una tormenta.

- No sobrecargue el tomacorriente, ya que esto podría provocar un incendio o una descarga eléctrica.
- No inserte objetos extraños en el dispositivo, ya que pueden causar un cortocircuito. y provocar un incendio o una descarga eléctrica.
- No abra la cubierta trasera para evitar alto voltaje u otros peligros. Si se produce un mal funcionamiento, comuníquese directamente con el personal de servicio posventa.
- Conecte el monitor a la toma de corriente adecuada más cercana.
- La altitud y la idoneidad tropical del modelo de adaptador están determinadas por el adaptador con el que está equipado.
- La placa de identificación trasera está marcada con una etiqueta de advertencia que indica que el producto sólo es adecuado para un uso seguro en climas no tropicales.

Declaración de conformidad según la Directiva EMC 2014/30/CE sobre la armonización de las leyes de los Estados miembros relativas a la compatibilidad electromagnética.

#### Fabricante / Importador:

MISURA Store s.r.o. K Poště 429/2 252 67 Tuchoměřice

#### Responsable de cumplimentar la documentación técnica:

Ing. Jiří Mihel – director ejecutivo de la empresa

#### Descripción y designación de maquinaria:

Nombre: monitor dual portátil de 15,6" Modelo: P24156LYS01

El dispositivo descrito anteriormente ha sido probado de acuerdo con los estándares anteriores y cumple con EMC 2014/30/EC. Las observaciones y resultados de las pruebas contenidos en este certificado son relevantes sólo para la muestra de prueba.

### El producto cumple con las siguientes regulaciones de la Comunidad Europea:

Directiva del Parlamento Europeo y del Consejo EN 55032:2015

- Compatibilidad electromagnética de dispositivos multimedia – Requisitos sobre las emisiones.

Directiva del Parlamento Europeo y del Consejo EN 55035:2017

- Compatibilidad electromagnética de dispositivos multimedia – Requisitos para mayor durabilidad.

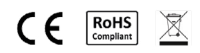

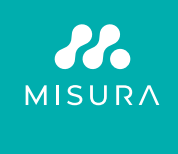

#### Gracias por tu compra. Si es necesario, contáctenos en:

#### Productor / Importador

MISURA Store s.r.o., ID: CZ264 03 714 www.misura.shop info@misura.shop

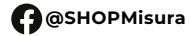

O @misura\_shop

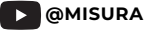

No somos responsables de ningún error tipográfico.